## **ERSO BearBuy Subaward Process**

## **PO Process**

| Step | Owner      | Activity                                                                                                 |
|------|------------|----------------------------------------------------------------------------------------------------|
| 1    | RSO        | Fills out SPO Request for New Subaward form                                                              |
| 2    | SPO        | Issues SA# and agreement; sends completed agreement to RSO email alias.                                  |
| 3    | RSO        | Secures PI approval <sup>2</sup> ; sends email to Purchasing (ersopurchasing@erso.                       |
|      |            | berkeley.edu) to initiate Subaward PO in BearBuy. Email includes:                                        |
|      |            | chartstring <sup>1</sup> , PI approval, SPO SA Agreement and SPO <i>Request for New</i>                  |
|      |            | Subaward form.                                                                                           |
|      |            | • Email subject line: "Subaward: <pi last="" name=""> <fund #=""> <subawardee>"</subawardee></fund></pi> |
| 4    | Purchasing | Completes the <i>BearBuy Subaward</i> form <sup>3</sup> based on the completed SA                        |
|      |            | Agreement. Applies naming convention for each line (one each for account                                 |
|      |            | 57810 and 57811): Subaward #, period of performance, e.g. "SA1234,                                       |
|      |            | 01/01/2013 - 12/31/2015". Submits Requisition for RSO approval.                                          |

<sup>1</sup>Note that program code is 80 for other UC campus subaward POs (one line only).

<sup>2</sup> In lieu of email approval/signature, RSO can copy PI in subaward request to purchasing

<sup>3</sup> SA PO creation guidelines for non-UC Subawards:

• PO Line 1 is overhead \$25K (account code: 57811)

• PO Line 2 is subaward balance (account code: 57810)

## **Amendment Process**<sup>5</sup>

| 1 | RSO        | Uploads the completed Request to Amend Existing Subaward form as an |
|---|------------|---------------------------------------------------------------------|
|   |            | attachment with comment noting 'SA Amendment' to the ERSO           |
|   |            | Purchasing coordinator. (This action will require a change order by |
|   |            | Purchasing).                                                        |
| 2 | Purchasing | Revises the PO with new amount or chartstring, finalizing the PO.   |

<sup>5</sup> Note that a Subaward amendment is necessary in BearBuy only if the change affects the PO; i.e., if dollar amount or chartstring change.

## **Invoice Process**

| 1           | Disbursements    | Vouchers invoice against PO <sup>6</sup>                                                                                                    |
|-------------|------------------|----------------------------------------------------------------------------------------------------|
| 2           | RSO              | Identifies pending voucher for approval through BearBuy Document                                                                                                    |
|             |                  | Search; downloads invoice from BearBuy and sends to PI for review and                                                                                                    |
|             |                  | payment approval. Email approval is acceptable.                                                                                                    |
| 3           | PI               | Signs or emails acceptance of invoice.                                                                                                    |
| 4           | RSO              | Scans PI-approved invoice or email and uploads docs to the <i>Receipts</i> tab.                                                                                                    |
| 5           | RSO              | Approves voucher in Bearbuy.                                                                                                    |
| 3<br>4<br>5 | PI<br>RSO<br>RSO | payment approval. Email approval is acceptable.<br>Signs or emails acceptance of invoice.<br>Scans PI-approved invoice or email and uploads docs to the <i>Receipts</i> tab<br>Approves voucher in Bearbuy. |

<sup>6</sup> Invoices vouchered by Disbursements to BearBuy need not be received in BearBuy; those signed by PI and scanned/uploaded by RSO must be received in BearBuy by RSO in the Receipts tab; see the <u>ERSO BearBuy Receiving Process</u> and ERSO <u>BearBuy Cost Receiving</u> <u>Quick Guide</u> for further guidance.